## 【ワンタイムパスワード利用登録手順】

以下のQRコードを読み取るか、各OSのアプリストアにて「しんきん(法人)ワンタイム パスワード」と検索し、ソフトウェアトークンをダウンロードしてください。

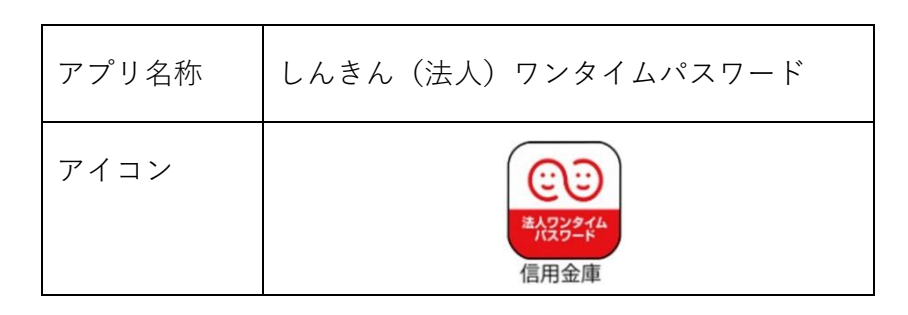

| iPhone 等 iOS 端末 | AppStore より入手してください   |  |
|-----------------|-----------------------|--|
| Android 端末      | GooglePlay より入手してください |  |

1. さわらしんきんWEBFBサービスのログイン画面よりログインをしてください。

| 🐢 佐 夙       | 〔信用:           | 金庫                  | the                                |          |
|-------------|----------------|---------------------|------------------------------------|----------|
| ログイン        |                |                     | ① 契                                | 約者IDとログ  |
|             |                |                     | イ                                  | ンパスワードを  |
| ID・パスワード方式の | のお客さま          |                     |                                    | 入力ください。  |
| ログ インされ     | れるお客さまは、お客様ID、 | ログインパスワードを入力して、「ログイ |                                    |          |
|             | お客様ID:         |                     |                                    |          |
|             | ログインバスワード:     | 2ノトウェアキーボード入力(使用    | <u>目方法</u> )                       |          |
|             |                |                     | <ol> <li>ログ</li> <li>ック</li> </ol> | インボタンをクリ |
|             |                | 2                   |                                    |          |

2. 「管理機能」をクリックしてください。

※初回ログインの場合、パスワード変更等の利用登録作業がありますので、別紙の利用 手引きをご参照の上、登録作業を行ってください。

| メイン 振込・口座振替 手数料照会 契約情報登録・照会  明細情報登録・照                                                                               |                     |
|----------------------------------------------------------------------------------------------------|---------------------|
| →残高照会 →入出金明細照会 →取引状況照会 →ディレード帳票照会                                                                                   | 管理機能をクリックして ください。   |
| ・<br>、<br>、<br>、<br>、<br>や<br>の<br>、<br>や<br>な<br>・<br>公共料金・各種料金を簡単に支払える、Pay-easy(ペイジー)が<br>ご利用いただけます。左の画像を押してください。 | 画面内容の最新化            |
|                                                                                                    | ⇒ お取引状況             |
| レポート情報はありません。<br>カレンダー管理へ                                                                                           | エラー状況<br>エラーはありません。 |
| ■さわらしんきんからのお知らせ                                                                                                    |                     |
| 金庫からのお知らせはありません                                                                                                    | 処理済:0件              |

3. メニュー内の「ワンタイムパスワード認証情報管理」をクリックしてください。

| メイン 振込・口座振替 手数料照会 契約情報登録                                                              | ·照会」明細情報登録·照会「管理機能」                            |
|---------------------------------------------------------------------------------------|------------------------------------------------|
| → <u>IDメンテナンス</u> → <u>IDロック解除</u> → <u>カレンダー管理</u> → <u>利用</u><br>→ ワンタイムバスワード認証情報管理 | <u>目履歷照会</u> → <u>WEB-FB取引停止</u>               |
| ご利用メニュー                                                                               |                                                |
| ト <u>IDメンテナンス</u>                                                                     | ▶ <u>IDロック解除</u>                               |
| 登録されている利用者の削除や詳細編集、新規の利用者の登録<br>ができます。<br>また、バスワードの変更や利用会社の変更が可能です。                   | お客様ID単位でIDのロックやその解除を行うことができます。<br>ワンタイムパスワード認証 |
| ・カレンダー管理                                                                              | ▶ <u>利用履歴照会</u> 情報管理をクリックしてく                   |
| 会社コードごとにメモ情報を作成し、管理することができます。                                                         | お客様ID単位にWEBサービスの操 ださい。                         |
| ▶ <u>WEB-FB取引停止</u>                                                                   | ・ワンタイムバスワード認証情報管理                              |
| WEB-FBの取引停止を行うことができます。                                                                | ワンタイムバスワード認証情報の利用登録、設定変更ができます。                 |

本Webサイト上における各コンテンツは、著作権によって保護されています。

4. 「利用形態設定」をクリックしてください。

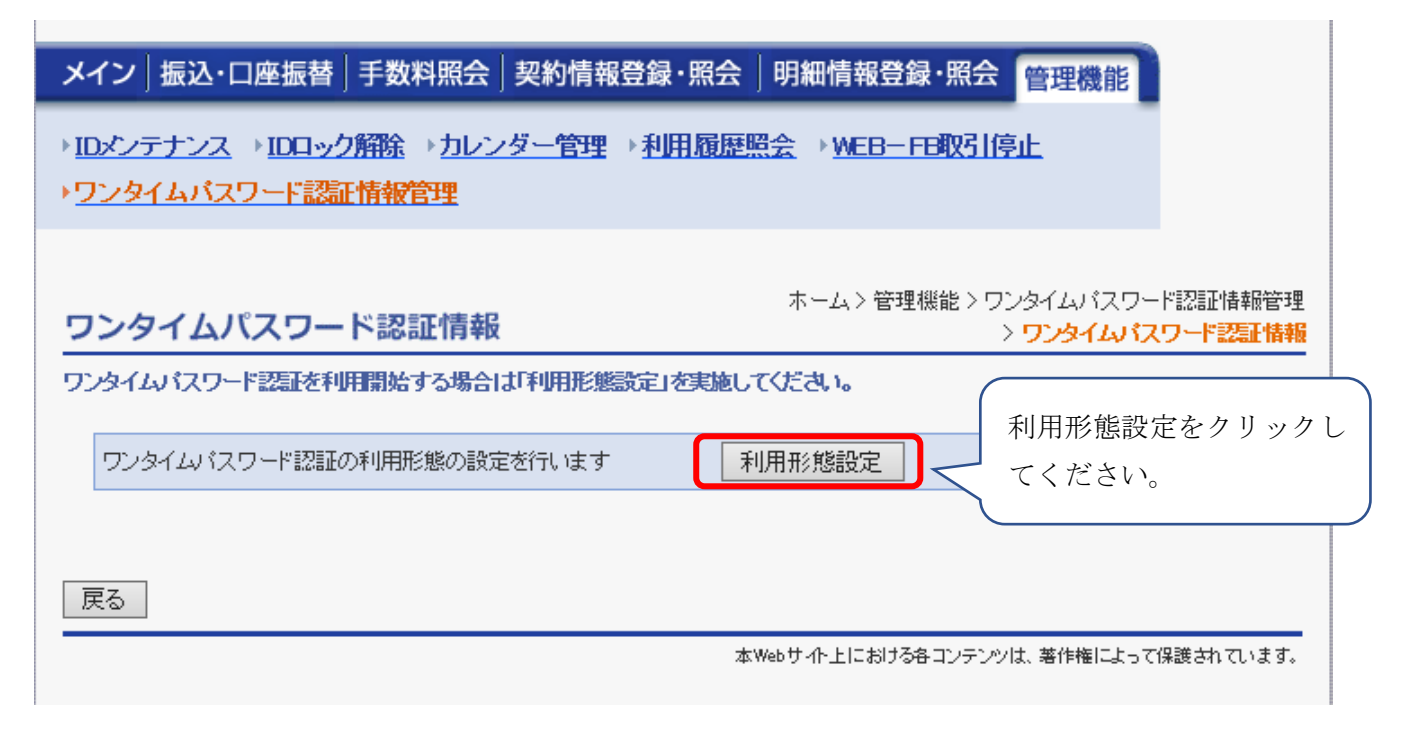

| 5. | 利用形態を選択し、「次へ」をクリックしてください。          |
|----|------------------------------------|
|    | 異なるトークンを利用する:ID毎に異なるトークンを利用します。    |
|    | 同じトークンを利用する : 一つのトークンを全てのIDで利用します。 |

| メイン 振込・口座振替 手数料照会 契約情報登録・照会  明細情報登録・照会 管理                                                                                  | 里機能                                       |
|----------------------------------------------------------------------------------------------------|-------------------------------------------|
| → <u>IDメンテナンス</u> → <u>IDロック解除</u> → <u>カレンダー管理</u> → <u>利用履歴照会</u> → <u>WEB-FB取引停止</u><br>→ <mark>ワンタイムバスワード認証情報管理</mark> |                                           |
| ホーム>管理機能>ワンタイム<br>ワンタイムパスワード利用形態設定 > ワンタイムパスワード認証情報 > ワンタイム                                                                | ンパスワード認証情報管理<br><mark>ンパスワード利用形態設定</mark> |
| ワンタイムパスワードの利用形態を選択してください。       ① 利用形式         利用形態       ださい。                                                             | 態を選択してく                                   |
| 現利用形態 -                                                                                                    |                                           |
| <ul> <li>● 管理者、利用者が異なるトークンを利用する。</li> <li>● 管理者、利用者が同じトークンを利用する。</li> </ul>                                                |                                           |
| <u>上記の内容で更新します</u><br>次へ<br>② 次へをクリ<br>ださい。                                                                                | ックしてく                                     |

担当者が複数人の場合に、全員で1つのトークンを共有して使用するか、担当者ごとにトー クンを用意し使用するかを設定する項目になります。

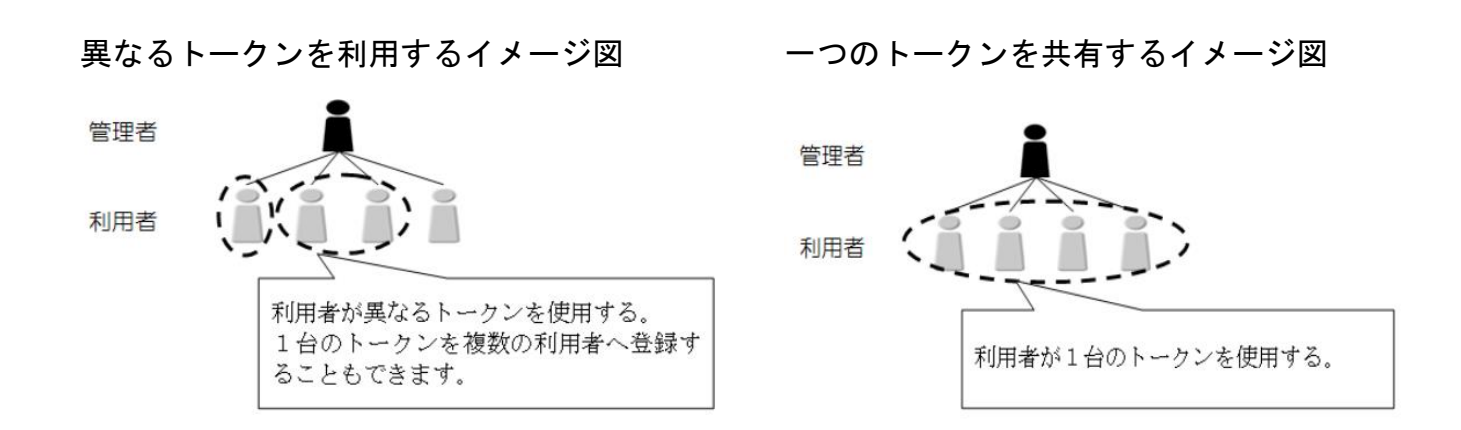

## 6. トークンの登録画面が表示されます。

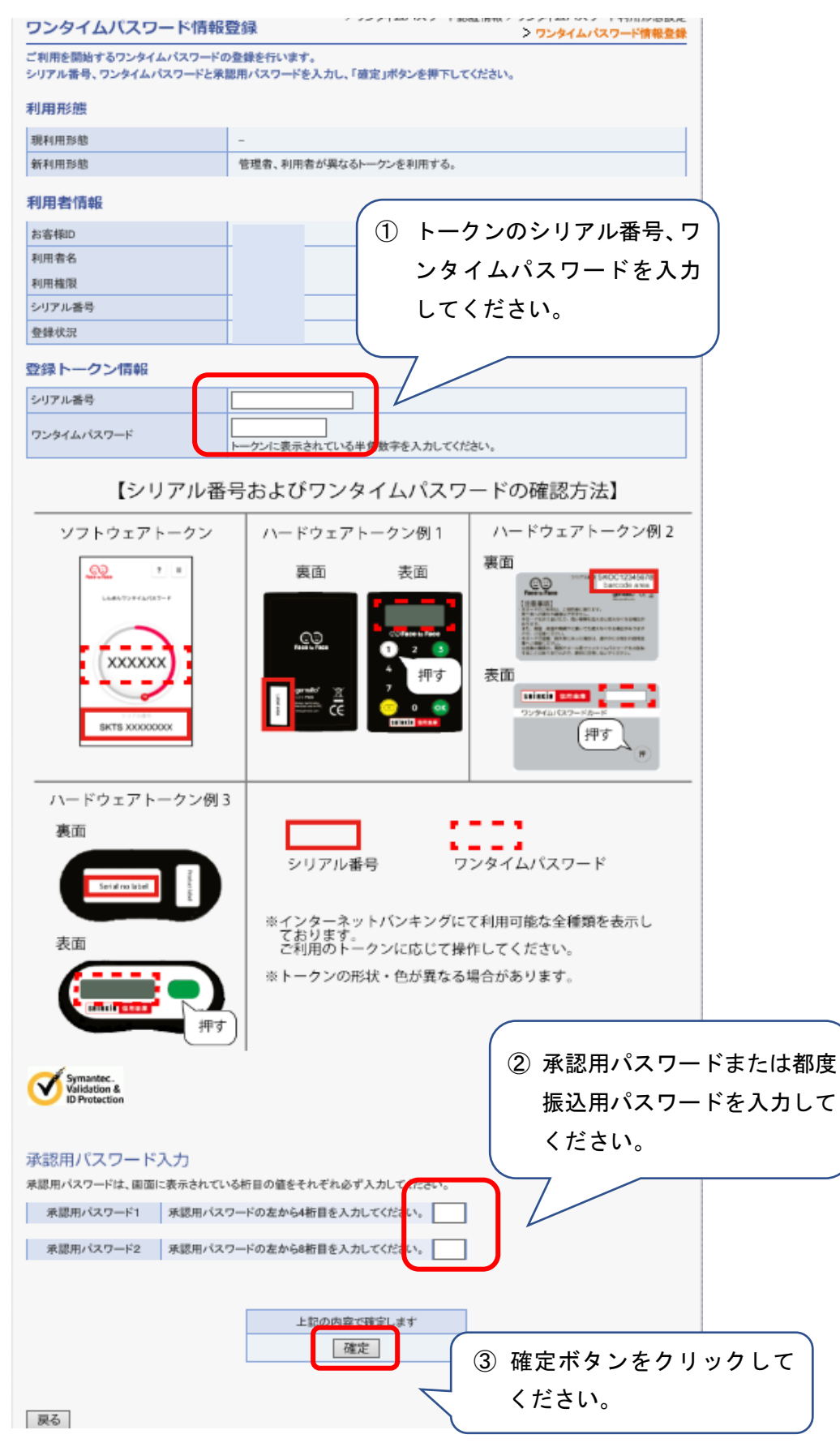

| 7.  | 登録完了画面が表示されます。 | 登録のお手続きは完了です | 0 |
|-----|----------------|--------------|---|
| ••• |                |              |   |

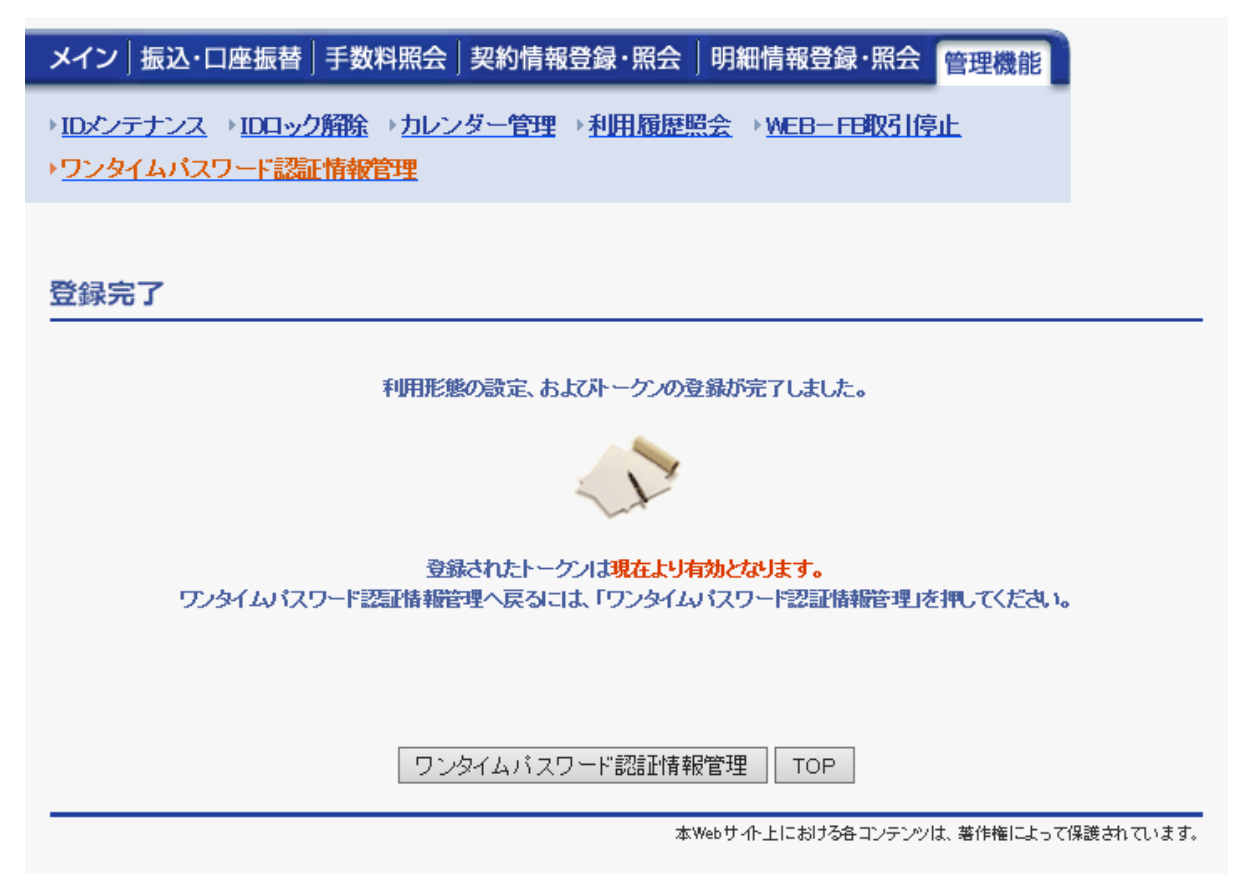

## 【ご注意】

以後、データ伝送サービス(月額3,300円)をご利用のお客さまは、都度振込、振込データ 登録、承認業務で利用するパスワードが都度振込送信確認用パスワード、登録確認用パスワ ード、承認用パスワードからワンタイムパスワードに変更となります。

オンラインサービス(月額 1,100 円)をご利用のお客さまは都度振込時のパスワードが都 度振込送信確認用パスワードからワンタイムパスワードに変更となります。

操作方法等不明点がございましたら、下記問い合わせ先までご連絡ください。

お問い合わせ先 しんきん IB ヘルプデスク 電話番号:0120-499-228